# Manual do Restaurante Universitário

### Destinado a discentes, docentes e servidores

**Objetivo**: Este manual pretende auxiliar toda a comunidade acadêmica da UFS em desempenhar suas ações no sistema do Restaurante. Com isso, discentes, servidores (contratados e concursados) e docentes poderão realizar as operações por meio dos módulos Portal do Discente, Portal Administrativo e Portal do Docente.

## Resumo do processo:

- 1 Consultar cardápio do RESUN
- 2 Solicitar Crédito Emergencial
- 3 Gerar GRU
- 4 Consultar GRUs
- 5 Consultar Saldo

## **1 - CONSULTAR CARDÁPIO**

Agora, através do Portal Público, será possível que qualquer usuário consulte o cardápio da semana atual dos restaurantes universitários (São Cristóvão e Lagarto).

Acesse: SIPAC -> Portal Público -> Aba Restaurante Universitário -> Cardápio

|   | Cardápio                              |
|---|---------------------------------------|
| Q | Consultar Prévia do Cardápio do Resun |
|   |                                       |
|   |                                       |
|   |                                       |
|   |                                       |
|   |                                       |
|   |                                       |
|   |                                       |
|   |                                       |
|   |                                       |
|   |                                       |
|   |                                       |

Após clicar em Cardápio, você será direcionado para a tela de consulta de cardápio. Nela, será possível visualizar o cardápio da semana corrente, tanto do RESUN do Campus de São Cristóvão, quanto do Campus de Lagarto.

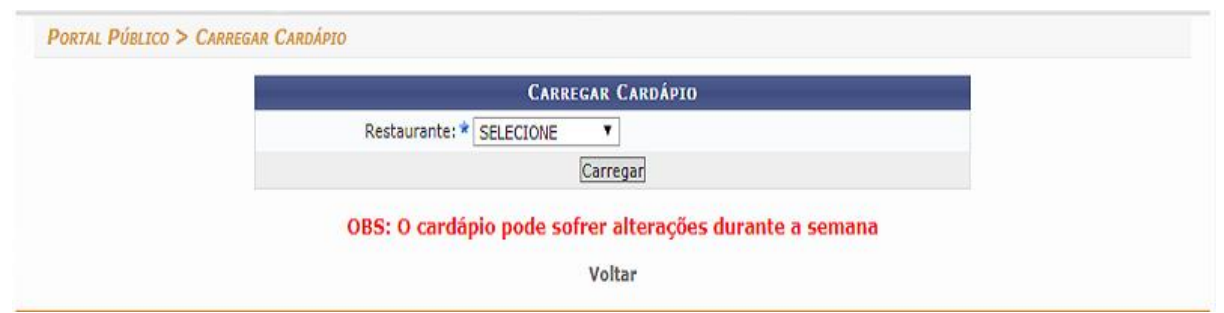

Depois de selecionar o restaurante, clique em carregar. Abaixo, estará disponível o cardápio do RESUN selecionado:

| Prévia: Cardápio Semanal - Almoço |                                    |                                                         |                                                                    |                                                       |                                                             |  |  |
|-----------------------------------|------------------------------------|---------------------------------------------------------|--------------------------------------------------------------------|-------------------------------------------------------|-------------------------------------------------------------|--|--|
|                                   | 05/03 - Segunda                    | 06/03 - Terça                                           | 07/03 - Quarta                                                     | 08/03 - Quinta                                        | 09/03 - Sexta                                               |  |  |
| Acompanhamento<br>1               | ARROZ INTEGRAL                     | ARROZ INTEGRAL<br>FEIJOADA                              | ARROZ A GREGA<br>FEIJÃO PRETO                                      | FEIJOADA<br>ARROZ INTEGRAL<br>FEIJÃO DE CORDA         | ARROZ INTEGRAL                                              |  |  |
| Acompanhamento<br>2               | FEIJÃO PRETO                       | ARROZ A GREGA<br>FEIJÃO PRETO                           | FEIJÃO DE CORDA<br>MACARRÃO                                        | FEIJÃO PRETO<br>ARROZ A GREGA                         | FEIJÃO PRETO                                                |  |  |
| Guarnição                         | FAROFA DE BANANA                   | ESPAGUETE AO SUGO<br>BATATA FRITA                       | ESPAGUETE AO SUGO<br>BATATA PALHA                                  | FAROFA DE BANANA<br>BATATA FRITA                      | ESPAGUETE AO SUGO                                           |  |  |
| Proteina                          | PICADINHO DE CARNE<br>COM LEGUMES  | FRANGO AO MOLHO<br>GORGONZOLA<br>FRANGO À<br>PASSARINHO | PICADINHO DE CARNE COM<br>LEGUMES<br>FRANGO AO MOLHO<br>GORGONZOLA | ISCA SUÍNA À CHINESA<br>SALPIÇÃO DE FRANGO            | FRANGO À PASSARINHO<br>PEITO DE FRANGO ENSOPADO<br>AO MOLHO |  |  |
| Vegetariano                       | CAMPONATA ESPECIAL<br>DE BERINJELA | LENTINHAS AO<br>MOLLHO SUGO                             | LENTINHAS AO MOLLHO<br>SUGO<br>ABOBRINHA COM<br>GORGONZOLA         | LASANHA DE BERINJELA<br>ESTROGONOFE DE PALMITO        | BOLINHOS DE SOJA AO MOLHO<br>E ALCAPARRAS                   |  |  |
| Salada                            | ALFACE, COUVE, TOMATE              | SALADA VERDE                                            | COUVE, RÚCULA,<br>BETERRABA E LARANJA<br>SALADA VERDE              | SALADA VERDE<br>COUVE, RÚCULA,<br>BETERRABA E LARANJA | ALFACE, COUVE, TOMATE E<br>CEBOLA                           |  |  |
| Sobremesa                         | MELANCIA<br>TANGERINA              | MAÇÃ<br>LARANJA                                         | MOUSSE DE MARACUJÁ<br>SORVETE                                      | PICOLÉ<br>LARANJA                                     | MELANCIA<br>TANGERINA                                       |  |  |

## 2 – SOLICITAR CRÉDITO EMERGENCIAL

Obs: Apenas discentes podem solicitar crédito emergencial.

Para solicitar o crédito emergencial, acesse:

SIGAA -> Módulos -> Portal do Discente -> Aba RESUN -> Solicitar Crédito Emergencial

| 🛭 🤮 Ensino 🍦 Pesquisa 😙 Extensão 🤷 Bolsas   [2] Estágio 🕸 Ambientes Virtuais | RESUN 🕲 Outros                |                         |
|------------------------------------------------------------------------------|-------------------------------|-------------------------|
|                                                                              | Solicitar Crédito Emergencial | Harrison B              |
| Não bá potícias cadastradas                                                  | Gerar GRU                     | mensagens               |
|                                                                              | Consultar GRUs                | Atualizar Foto e Perfil |
|                                                                              | Consultar Saldo               |                         |
|                                                                              |                               | Meus Dados Pessoais     |
|                                                                              |                               |                         |
|                                                                              |                               |                         |
| A seguinte tela será apresentada:                                            |                               |                         |
| PORTAL DO DISCENTE > SOLICITAR CRÉDITO EMERGENCIAL                           |                               |                         |

Ao solicitar o crédito emergencial você irá receber saldo adicional no valor de *R\$ 4.0 reais* que serão descontados da próxima GRU paga. Só será possivel solicitar novamente o crédito emergencial após o pagamento da solicitação anterior.

Solicitar << Voltar

Portal do Discente

SIGAA (testes/2018-01-29) | Núcleo de Tecnologia da Informação/UFS | Telefonista/UFS (79)3194-6600 | Copyright © 2009-2018 - UFRN v3.5.16 -r3738-430783bec

**Obs**: Não é permitido realizar uma nova solicitação de crédito emergencial, enquanto o valor solicitado anteriormente não seja pago.

O crédito emergencial equivale à disponibilidade de saldo para 4 refeições do usuário (OBS: "São 2 almoços e 2 jantas, mas podem ser utilizados como O USUÁRIO desejar). O valor emergencial é adicionado para ser pago na próxima GRU que for gerada

O valor recebido do crédito emergencial será de acordo com base no vínculo e campus ao qual o usuário pertence.

Após clicar em solicitar, aparecerá um alerta para confirmar a ação. Após a confirmação, uma mensagem de crédito solicitado com sucesso será apresentada:

**OBS**: Caso um usuário que solicite crédito emergencial seja de um campus que não há RESUN, será adicionado o valor emergencial equivalente ao campus de São Cristovão

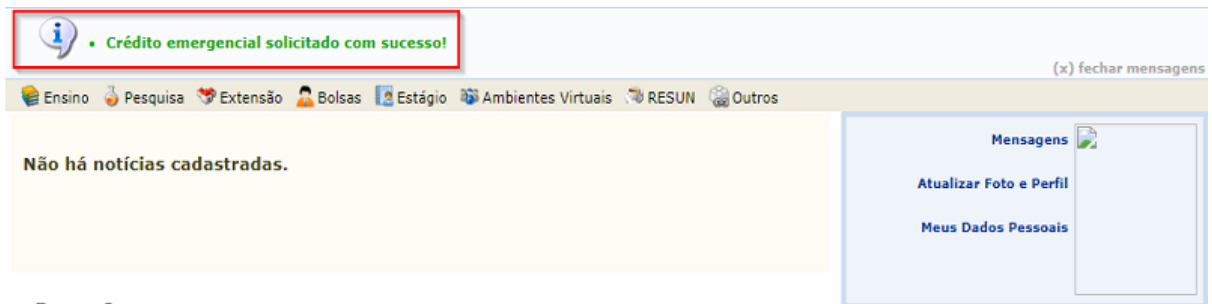

# 3 – GERAR GRU

Agora, a compra e consumo dos créditos serão através de valor monetário e não por quantidade de créditos, então na compra da GRU o usuário informará o valor em moeda que será adicionado ao saldo.

A funcionalidade "**Gerar GRU**", que antes era no Portal Público do SIPAC, agora passa a integrar o Portal do Discente, o Portal do Docente e o Portal Administrativo. Confira os caminhos abaixo:

Discente: SIGAA -> Módulos -> Portal do Discente -> Aba RESUN -> Gerar GRU

Administrativo: SIPAC -> Módulos -> Portal Administrativo -> Aba RESUN -> Gerar GRU

Docente: SIGAA -> Módulos -> Portal do Docente -> Aba RESUN -> Gerar GRU

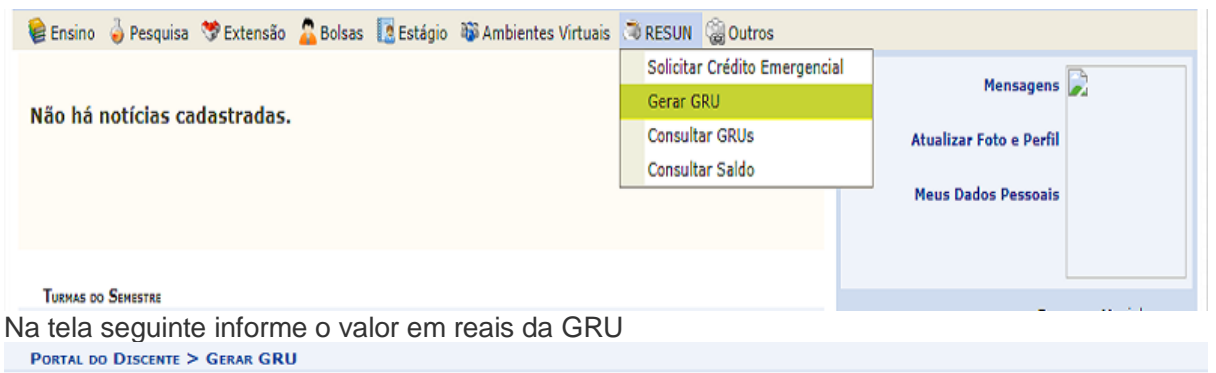

| Informações                                                                                                    |                                        |                                        |                                        |                                        |  |  |  |
|----------------------------------------------------------------------------------------------------|----------------------------------------|----------------------------------------|----------------------------------------|----------------------------------------|--|--|--|
| Saldo Atual: 15.0                                                                                                    |                                        |                                        |                                        |                                        |  |  |  |
| Créditos Emergenciais em Aberto: 0.0                                                                                               |                                        |                                        |                                        |                                        |  |  |  |
| O valor da GRU é limitado a valo                                                                                                   | ores entre R\$1.0 e R\$ 30             | 0.0                                    |                                        |                                        |  |  |  |
| INSERIR C                                                                                                    | RÉDITO                                 |                                        |                                        |                                        |  |  |  |
| Valor da GRU (R\$): * 0,00                                                                                                    |                                        |                                        |                                        |                                        |  |  |  |
| Gerar GRU                                                                                                    | << Voltar                              |                                        |                                        |                                        |  |  |  |
| TABELA DE                                                                                                    | Preços                                 |                                        |                                        |                                        |  |  |  |
| Vínculo                                                                                                    | Resu                                   | n                                      | Resun La                               | igarto                                 |  |  |  |
|                                                                                                    | Almoço                                 | Janta                                  | Almoço                                 | Janta                                  |  |  |  |
| Discente Graduação                                                                                                    | 1.0                                    | 1.0                                    | 1.0                                    | 1.0                                    |  |  |  |
| Discente Pós-graduação                                                                                                    |                                        |                                        | 2.0                                    | 2.0                                    |  |  |  |
|                                                                                                    | 2.0                                    | 2.0                                    | 2.0                                    | 2.0                                    |  |  |  |
| Docente                                                                                                    | 2.0                                    | 2.0                                    | 2.0                                    | 2.0                                    |  |  |  |
| Docente<br>Servidor Nível Superior                                                                                                 | 2.0 2.0 2.0                            | 2.0 2.0 2.0                            | 2.0 2.0 2.0                            | 2.0                                    |  |  |  |
| Docente<br>Servidor Nível Superior<br>Servidor Nível Fundamental/Médio                                                             | 2.0<br>2.0<br>2.0<br>1.0               | 2.0<br>2.0<br>2.0<br>1.0               | 2.0<br>2.0<br>2.0<br>1.0               | 2.0<br>2.0<br>1.0                      |  |  |  |
| Docente<br>Servidor Nível Superior<br>Servidor Nível Fundamental/Médio<br>Discente Nível Médio                                     | 2.0<br>2.0<br>2.0<br>1.0               | 2.0<br>2.0<br>1.0<br>1.0               | 2.0<br>2.0<br>2.0<br>1.0<br>1.0        | 2.0<br>2.0<br>1.0<br>1.0               |  |  |  |
| Docente<br>Servidor Nível Superior<br>Servidor Nível Fundamental/Médio<br>Discente Nível Médio<br>Terceirizados                    | 2.0<br>2.0<br>2.0<br>1.0<br>1.0<br>1.0 | 2.0<br>2.0<br>1.0<br>1.0<br>1.0        | 2.0<br>2.0<br>1.0<br>1.0<br>1.0        | 2.0<br>2.0<br>1.0<br>1.0               |  |  |  |
| Docente<br>Servidor Nível Superior<br>Servidor Nível Fundamental/Médio<br>Discente Nível Médio<br>Terceirizados<br>Docente Externo | 2.0<br>2.0<br>1.0<br>1.0<br>1.0<br>2.0 | 2.0<br>2.0<br>1.0<br>1.0<br>1.0<br>2.0 | 2.0<br>2.0<br>1.0<br>1.0<br>1.0<br>2.0 | 2.0<br>2.0<br>1.0<br>1.0<br>1.0<br>2.0 |  |  |  |

Nessa página, você visualizará informações acerca do seu saldo atual, do valor de créditos emergenciais pendentes e da tabela de preços;

Essa tabela de preços contém os valores das refeições para cada tipo de vínculo e restaurante;

Após adicionar o valor da GRU em reais e clicar em 'Gerar GRU' a seguinte tela será apresentada:

| a ninga 🔛 Carinana Amarin 🔒                                                                                                    |                                                                                                    |                                             |                                              |           |                                                                                                    |                  |
|----------------------------------------------------------------------------------------------------|----------------------------------------------------------------------------------------------------|---------------------------------------------|----------------------------------------------|-----------|----------------------------------------------------------------------------------------------------|------------------|
| IGAA (testes/2018-01-29)                                                                                                    | Saldo Atual: R\$ 15,00<br>Valor da GRU: R\$ 10,00<br>Desconto do Crédito Emerger<br>Previsão do novo saldo após s<br>Deseja gerar GRU no valor de                                                                                                    | ncial em Abert<br>o pagamento<br>R\$ 10,00? | o: R\$ 0,00<br>da GRU: R\$ 25,00<br>OK Cance | s/2018-01 | 29) Tempo de S                                                                                                 | iessão: 01:16    |
|                                                                                                    | Valor da GRU (R\$): * 10                                                                                                    |                                             |                                              |           |                                                                                                    |                  |
|                                                                                                    | Gerar                                                                                                    | GRU << V                                    | oltar                                        |           |                                                                                                    |                  |
|                                                                                                    | 1                                                                                                    | in a set lines                              | -                                            |           |                                                                                                    |                  |
| The second second second second second second second second second second second second second second second se                                                                                                    |                                                                                                    |                                             | 1                                            | II        | The second second second second second second second second second second second second second second second s | A REAL PROPERTY. |
| Design for Arts                                                                                                    |                                                                                                    | - K.                                        | 1.12                                         | 100       | 1.11                                                                                                    | 1                |
| Department of the second                                                                                                    | diam'r.                                                                                                    | 10                                          | 100                                          | 100       | 100                                                                                                    |                  |
| Bright Bright Br |                                                                                                    |                                             | 100                                          | 202       | 100                                                                                                    |                  |
| Description (                                                                                                    | and a local sector of the local sector of the |                                             | David .                                      | Circle .  | 1 mil                                                                                                    | 3                |

A tela de confirmação apresenta o saldo atual, o valor da GRU gerada, o desconto do crédito emergencial (se houver) e uma previsão de novo saldo após o pagamento da GRU. Clique em **OK** para confirmar a operação.

## **Observações:**

- Não é permitido um usuário sem vínculo ativo gerar GRU.
- Para gerar GRU é necessário ter uma carteira válida no RESUN.
- Usuário só poderá gerá GRU com valores entre R\$1,00 e R\$300,00 reais.
- O saldo creditado é único por usuário e independe do vínculo usado.
- O valor da GRU deve ser igual ou maior que o crédito emergencial em aberto, caso exista.

## 4 - CONSULTAR GRUs

Essa funcionalidade permite aos usuários do Resun, consultar todas as suas GRUs geradas pelo sistema.

Para conferir a lista com todas as GRUs geradas pelo sistema, acesse:

Discente: SIGAA -> Módulos -> Portal do Discente -> Aba RESUN -> Gerar GRU

Administrativo: SIPAC -> Módulos -> Portal Administrativo -> Aba RESUN -> Gerar GRU

Docente: SIGAA -> Módulos -> Portal do Docente -> Aba RESUN -> Gerar GRU

| 🛭 📦 Ensino 🍦 Pesquisa  🌣 Extensão 🤷 Bolsas  🔯 Estágio 🕸 Ambientes Virtuais | Tesun 🖓 Outros                |                         |
|----------------------------------------------------------------------------|-------------------------------|-------------------------|
|                                                                            | Solicitar Crédito Emergencial | N                       |
| Não há notícias cadastradas                                                | Gerar GRU                     | mensagens 🗾             |
|                                                                            | Consultar GRUs                | Atualizar Foto e Perfil |
|                                                                            | Consultar Saldo               |                         |
|                                                                            |                               | Meus Dados Pessoais     |
|                                                                            |                               |                         |
|                                                                            |                               |                         |

#### Você será direcionado para esta tela:

PORTAL DO DISCENTE > CONSULTAR GRU

|               |                 | GRUs               |                   |           |          |
|---------------|-----------------|--------------------|-------------------|-----------|----------|
| Nº Referência | Data de Geração | Data de Vencimento | Data de Pagamento | Valor GRU | Quitado  |
| 26241846      | 08/03/2018      | 13/03/2018         | -                 | 10.0      | 0        |
| 25906542      | 16/01/2018      | 19/01/2018         | 16/01/2018        | 30.0      | <b>a</b> |
| 25887734      | 15/01/2018      | 18/01/2018         | -                 | 30.0      | 0        |
| 25101030      | 06/12/2017      | 12/12/2017         | 07/12/2017        | 30.0      | 0        |
| 24859230      | 27/11/2017      | 30/11/2017         | 28/11/2017        | 8.0       | 0        |
| 23799021      | 27/10/2017      | 01/11/2017         | 01/11/2017        | 30.0      | 0        |
| 22475265      | 31/08/2017      | 05/09/2017         | 01/09/2017        | 30.0      | 0        |
| 22151605      | 21/08/2017      | 24/08/2017         | -                 | 30.0      | 3        |
| 22186077      | 21/08/2017      | 24/08/2017         | 21/08/2017        | 10.0      | 0        |
| 22185933      | 21/08/2017      | 24/08/2017         | -                 | 6.0       | 0        |
| 20773536      | 03/07/2017      | 06/07/2017         | 03/07/2017        | 30.0      | 0        |
| 18978967      | 26/03/2017      | 29/03/2017         | 27/03/2017        | 20.0      | 0        |
| 18284280      | 15/02/2017      | 20/02/2017         | 15/02/2017        | 30.0      | 0        |
| 17336210      | 07/01/2017      | 11/01/2017         | 10/01/2017        | 20.0      | 0        |
| 16258371      | 07/10/2016      | 13/10/2016         | 07/10/2016        | 30.0      | 0        |
| 15868583      | 20/09/2016      | 23/09/2016         |                   | 20.0      | 0        |
| 15090558      | 17/08/2016      | 22/08/2016         | 18/08/2016        | 1.0       | 0        |
| 14983206      | 14/08/2016      | 17/08/2016         | 18/08/2016        | 20.0      | 0        |
| 14027143      | 11/07/2016      | 14/07/2016         | 12/07/2016        | 20.0      | 0        |

Confira o número de referência (identificação da GRU), a data de geração, a data de vencimento, a data de pagamento e o valor da GRU. Além disso, você pode conferir quais GRUs foram pagas.

## **Observações:**

- A lista informa as GRUs geradas a partir de todos os vínculos (cartões) do usuário.
- Não é permitido gerar segunda via das GRUs.

### 5 - CONSULTAR SALDO

Agora, a função de consultar saldo se encontra disponível na aba Resun do Portal do Discente, Administrativo e do Docente.

Para conferir seu saldo, basta acessar:

**Discente**: SIGAA -> Módulos -> Portal do Discente -> Aba RESUN -> Gerar GRU

Administrativo: SIPAC -> Módulos -> Portal Administrativo -> Aba RESUN -> Gerar GRU

Docente: SIGAA -> Módulos -> Portal do Docente -> Aba RESUN -> Gerar GRU

| 🛭 📦 Ensino 🍦 Pesquisa  🌣 Extensão 🤷 Bolsas 🛽 🔯 Estágio 🐞 Ambientes Virtuais | RESUN 🍓 Outros                         |
|-----------------------------------------------------------------------------|----------------------------------------|
|                                                                             | Solicitar Crédito Emergencial          |
| Não há notícias cadastradas                                                 | Gerar GRU                              |
|                                                                             | Consultar GRUs Atualizar Foto e Perfil |
|                                                                             | Consultar Saldo                        |
|                                                                             | Meus Dados Pessoais                    |
|                                                                             |                                        |
|                                                                             |                                        |

#### Você será direcionado(a) para a seguinte tela:

PORTAL DO DISCENTE > CONSULTAR SALDO

#### Senhor(a) Usuário(a),

#### ATENÇÃO!

O saldo apresentado é referente ao valor disponível para uso nos restaurantes universitários. Na versão atual não existe mais o crédito por cartão e sim um saldo disponível que pode ser usado pelos diversos cartões do usuário, caso este possua mais de um vínculo ativo com a universidade. Dessa forma, o histórico concentra os detalhes de todos os cartões que foram ou possam ser utilizados nos restaurantes universitários.

|                                      | Informações                          |             |                      |                  |       |       |  |  |  |
|--------------------------------------|--------------------------------------|-------------|----------------------|------------------|-------|-------|--|--|--|
|                                      | Saldo Atual: 50.0                    |             |                      |                  |       |       |  |  |  |
| Créditos Emergenciais em Aberto: 0.0 |                                      |             |                      |                  |       |       |  |  |  |
|                                      | HISTÓRICO                            |             |                      |                  |       |       |  |  |  |
| Data                                 | Evento                               | Restaurante | Vínculo              | Tipo de Refeição | Valor | Saldo |  |  |  |
| 08/03/2018                           | Compra de crédito                    |             | ACCESSION OF TAXABLE |                  | 50.0  | 50.0  |  |  |  |
| 07/03/2018                           | Utilização                           | RESUN       | a stranger           | Almoço           | -1.0  | 0.0   |  |  |  |
| 07/03/2018                           | Utilização                           | RESUN       | a second re-         | Jantar           | -1.0  | 1.0   |  |  |  |
| 07/03/2018                           | Crédito Emergencial<br>(Pagamento)   | -           | And a second         | -                | -8.0  | 2.0   |  |  |  |
| 07/03/2018                           | Crédito Emergencial<br>(Solicitação) |             | (apple) and the      | -                | 8.0   | 10.0  |  |  |  |
| 21/02/2018                           | Migracao do sistema                  | -           |                      |                  | 0.0   | 2.0   |  |  |  |
| 21/02/2018                           | Saldo Vínculo                        | 120         | Tentint              | 12               | 0.0   | 2.0   |  |  |  |
| 21/02/2018                           | Saldo Vínculo                        |             |                      |                  | 0.0   | 2.0   |  |  |  |
| 21/02/2018                           | Saldo Vínculo                        |             | 10000                |                  | 2.0   | 2.0   |  |  |  |

O saldo inicial após a migração é a soma da quantidade de refeições X o valor da refeição de cada vinculo de uma pessoa.

Além do saldo atual, a tela apresenta também a quantidade de créditos emergenciais em aberto.

Em histórico, visualize todas as transações feitas por todos os cartões (vínculos) do usuário no Restaurante Universitário.

Funciona como uma consulta de extrato.

#### **Observações:**

- O saldo independe do vínculo e cartão do usuário, sendo o mesmo para os diferentes perfis de um único usuário.
- Para auxilio da contagem do saldo, o histórico contém os detalhes de todos os vínculos (cartões) do usuário.

Atualizado em: Sex, 23 de março de 2018, 15:02